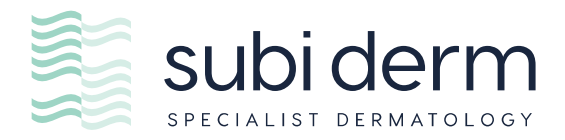

## Downloading Subi Derm Referral Into Genie

Please see below a step-by-step guide on how to integrate our referral into your letter templates.

1. Click on the 'SPECIAL' drop down tab from the top menu.

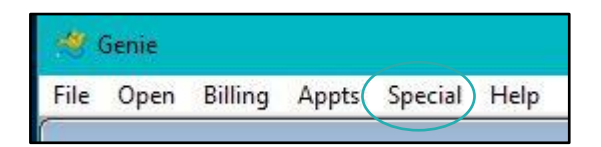

- 2. Find 'SOFTWARE UPDATES' and enter
- 3. Find the 'FORMS TAB' (circled in below picture)

\*Please note Genie regularly has updates, Subi Derm referral might be found under <u>REFERRALS not NEW</u>

| Туре | Name                                  |          |
|------|---------------------------------------|----------|
| New  | Lachlan Testing Forms removed end xml | <u> </u> |
| New  | Laverty TF 2024                       |          |
| New  | Monash - Plain A4                     |          |
| New  | NCC - Path Request                    |          |
| New  | SUBI DERM Referral                    |          |

 Scroll down until you find on the left-hand side under the 'TYPE' column 'NEW' Make sure the BOX is ticked.

- 5. Once done, click 'IMPORT 1 ITEM' located bottom right of screen.
- 6. SAVE template on the screen and EXIT.
- 7. Go into your Genie LETTER TEMPLATE
- 8. Find SUBI DERM REFERRAL and allocate where you wish.

Our referral is prepopulated for your convenience.

Thank you.

Kind regards, Subi Derm